ภาคผนวก ก คู่มือการติดตั้ง ระบบการพัฒนาเว็บแอปพลิเคชันสำหรับบริหารจัดการ ร้าน กรรณิการ์ ผ้าม่านมีการ นำ โปรแกรม ไฟล์ซิลลา (FileZilla) เข้ามาช่วยในการ จัดการไฟล์บนเซิร์ฟเวอร์ มีรายละเอียด การ ใช้งานดังนี้

## 1. การติดตั้ง FileZilla

1.1 หน้าจอโปรแกรมไฟล์ซิลลาเป็นหน้าจอสำหรับของกิจการ เพื่อที่ข้อมูลโฮสต์ (Host) รหัสผ่าน (Password) และพอร์ท (Port)

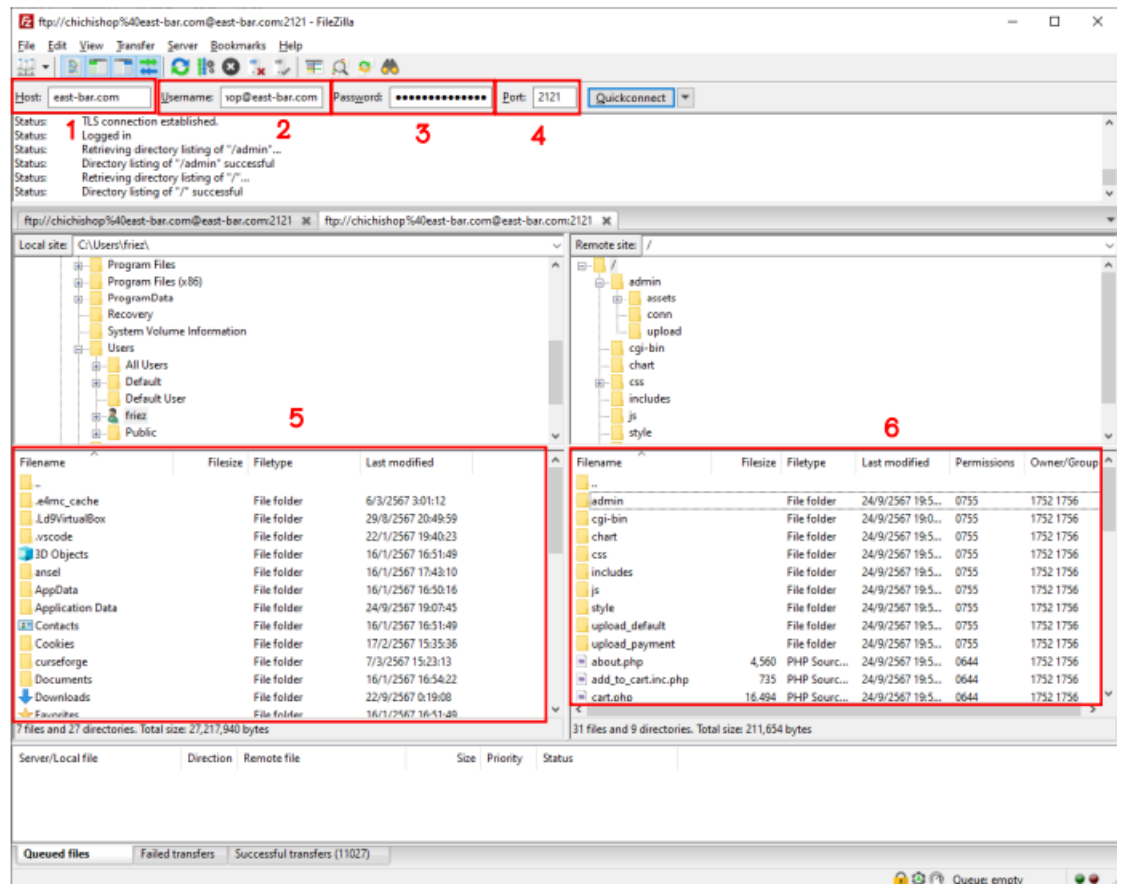

**ภาพที่ ก.1** หน้าจอโปรแกรมไฟล์ซิลลาส่ข้อมูลชื่อและรหัส

- หมายเลข 1 ช่องสำหรับกรอกข้อมูลโฮสต์สำหรับเข้าสู่ระบบ
- หมายเลข 2 ช่องสำหรับกรอกชื่อผู้ใช้
- หมายเลข 3 ช่องสำหรับกรอกรหัสผ่าน
- หมายเลข 4 ช่องสำหรับกรอกพอร์ทของโฮสต์
- หมายเลข 5 ส่วนของไฟล์ภายในเครื่องที่ต้องการอัพโหลดขึ้นเซิร์ฟ
- หมายเลข 6 ส่วนของ Remote Site ใช้สำหรับจัดการโฟลเดอร์หรือไฟล์ที่อัพลงเซิร์ฟไปแล้ว

1.2 หน้าจอโปรแกรมไฟล์ซิลาเมื่อมีการเชื่อต่อกับเซิร์ฟเวอร์และขั้นตอนสำหรับการ เลือกไฟล์ที่ต้องการอัพขึ้นเซิร์ฟ

| Rew site - ftp://hhhhh@cis-traini                                                                                                    | ng.com@27.254.86.7  | :2121 - FileZilla | a                      |              |             | - 0         | ×        |
|----------------------------------------------------------------------------------------------------|---------------------|-------------------|------------------------|--------------|-------------|-------------|----------|
| File Edit View Transfer Server                                                                                                    | r Bookmarks Help    | D                 |                        |              |             |             |          |
| ₩ - ■                                                                                                    | : 🛛 🐛 💷 🇮           | i 🔍 🤗 🦚           | )                      |              |             |             |          |
| Host: Username                                                                                                    | :                   | Password:         |                        | Port:        | Quic        | kconnect 💌  |          |
| Status:         TLS connection established           Status:         Logged in           Status:         Retrieving directory listing.           Status:         Directory listing of "/" succ | l.<br><br>ressful   |                   |                        |              |             |             | I        |
| Local site: D:\x\htdocs\                                                                                                    |                     | ~                 | Remote site: /         |              |             |             | ~        |
| tileZillaFTP<br>→ htdocs                                                                                                    |                     |                   |                        | c1           |             |             |          |
| Filename Filesize                                                                                                    | Filetype La         | st modifie        | Filename               | Filesize     | Filetype    | Last modifi | Permissi |
| <b>a</b>                                                                                                    |                     |                   | <b>—</b>               |              |             |             |          |
| 🚞 catalog                                                                                                    | File folder 3/      | /1/2568 13        | 🚞 cgi-bin              |              | File folder | 7/12/2567   | flcdmpe  |
| 🚞 dashboard                                                                                                    | File folder 3/      | /1/2568 11        | 🚞 webpro_sec1          |              | File folder | 24/2/2568   | flcdmpe  |
| 🚞 img                                                                                                    | File folder 3/      | 1/2568 11         | 🦁 index.html           | <b>2</b> 405 | Brave H     | 7/12/2567   | adfrw (0 |
| 🖿 project                                                                                                    | File folder 21      | 1/1, 🔶 Unit       | oad                    |              | 1           |             |          |
| 🚞 webalizer                                                                                                    | File folder 3/      | /1/2              |                        |              | 1           |             |          |
| 🚞 webpro_sec1                                                                                                    | File folder 3/      | /2/2 🎓 Add        | Thes to queue          |              |             |             |          |
| 🚞 xampp                                                                                                    | File folder 3/      | 1/2 Ente          | er directory           |              |             |             |          |
| 😵 applications.html 3,607                                                                                                    | Brave HTML D. 15    | 5/6/ Ope          | en                     |              |             |             |          |
| bitnami.css 177                                                                                                    | CSSfile 15          | 5/6/ Edit         |                        |              |             |             |          |
| 🔁 favicon.ico 30,894                                                                                                    | ICO File 16         | 5/7/              |                        |              |             |             |          |
| index.php 260                                                                                                    | PHP Source File 16  | 5/7/ Crea         | ate directory          |              |             |             |          |
|                                                                                                    |                     | Crea              | ate directory and ente | r it         |             |             |          |
| Selected 1 directory.                                                                                                    |                     | Refr              | Refresh 405 bytes      |              |             |             |          |
| Server/Local file Direc F                                                                                                    | Remote file         | Dele              | ete                    |              |             |             |          |
| 💂 ftp://hhhhh@cis-train                                                                                                    |                     | Ren               | ame                    |              |             |             | 1        |
| D:\laragon\www\we> /                                                                                                    | webpro_sec1/img/00  | 00 55,00          | I NOTII                |              |             |             |          |
| D:\laragon\www\we> /                                                                                                    | webbro_sec1/ima/00  | 00 7.47           | 0 Norm                 |              |             |             |          |
| Queued files (1233) Failed trans                                                                                                    | fers Successful tra | insfers           |                        |              |             |             |          |
|                                                                                                    |                     |                   |                        | <u> </u>     | Oueue:      | 94.8 MiB    |          |

**ภาพที่ ก**. หน้าจอโปรแกรมไฟล์ซิลลาส่ข้อมูลชื่อและรหัส

หมายเลข 1 เลือกไฟล์หรือโฟลเดอร์ที่ต้องการอัพโหลดขึ้นเซิร์ฟเวอร์

หมายเลข 2 คลิกขวาแล้วเลือกอัพโหลด

## 1.3 หน้าจอหลังจากทำการอัพโหลดไฟล์ขึ้นเซิร์ฟเวอร์เรียบร้อยแล้ว

| 🔁 New site - ftp://hhhhh@cis-tr                                                                                                    | aining.com@27.254.       | .86.7:2121 - FileZil                  | lla                                       |          |             | - 0         | ×         |
|----------------------------------------------------------------------------------------------------|--------------------------|---------------------------------------|-------------------------------------------|----------|-------------|-------------|-----------|
| File Edit View Transfer Se                                                                                                    | rver Bookmarks           | Help                                  |                                           |          |             |             |           |
|                                                                                                    | 🎼 😣 🗓 🗊                  | I 🔍 💆 🖉                               | •                                         |          |             |             |           |
| Host: Userna                                                                                                    | me:                      | Password:                             | : P                                       | ort:     | Quic        | kconnect 💌  |           |
| Status:         TLS connection establis           Status:         Logged in           Status:         Retrieving directory list           Status:         Directory listing of "/" s | hed.<br>ing<br>uccessful |                                       |                                           |          |             |             | I         |
| Local site: D:\x\htdocs\                                                                                                    |                          | ~                                     | Remote site: /                            |          |             |             | ~         |
| FileZillaFTP                                                                                                    | _                        |                                       | □- <sup>2</sup> cgi-bin<br>-2 webpro_sec1 |          | 1           |             |           |
| Filename Filesi                                                                                                    | ze Filetype              | Last modifie                          | Filename                                  | Filesize | Filetype    | Last modifi | Permissi  |
| <b>—</b>                                                                                                    |                          | · · · · · · · · · · · · · · · · · · · | <b>=</b>                                  |          |             |             |           |
| 💳 catalog                                                                                                    | File folder              | 3/1/2568 13                           | 🚞 cgi-bin                                 |          | File folder | 7/12/2567   | flcdmpe   |
| 📒 dashboard                                                                                                    | File folder              | 3/1/2568 11                           | 🚞 webpro_sec1                             |          | File folder | 24/2/2568   | flcdmpe   |
| img 🔁                                                                                                    | File folder              | 3/1/2568 11                           | 🦁 index.html                              | 405      | Brave H     | 7/12/2567   | adfrw (0. |
| project 📃                                                                                                    | File folder              | 21/1/                                 | load                                      |          |             |             |           |
| webalizer                                                                                                    | File folder              | 3/1/2                                 |                                           |          |             |             |           |
| 🚞 webpro_sec1                                                                                                    | File folder              | 3/2/2 🕈 Ad                            | id files to queue                         |          |             |             |           |
| 🚞 xampp                                                                                                    | File folder              | 3/1/2 En                              | ter directory                             |          |             |             |           |
| 🦁 applications.html 3,6                                                                                                    | 07 Brave HTML D          | 15/6/ Or                              | ben                                       |          |             |             |           |
| bitnami.css 1                                                                                                    | 77 CSSfile               | 15/6/ Ed                              | it                                        |          |             |             |           |
| 🔀 favicon.ico 30,8                                                                                                    | 94 ICO File              | 16/7/                                 |                                           |          |             |             |           |
| index.php 2                                                                                                    | 60 PHP Source File       | 16/7/ Cre                             | eate directory                            |          |             |             |           |
|                                                                                                    |                          | Cre                                   | eate directory and enter it               | t        |             |             |           |
| Selected 1 directory.                                                                                                    |                          | Re                                    | fresh                                     |          | 105 bytes   |             |           |
| Server/Local file Direc.                                                                                                    | . Remote file            | De                                    | lete                                      |          |             |             |           |
| 📱 ftp://hhhhh@cis-train                                                                                                    |                          | Re                                    | name                                      |          |             |             | 1         |
| D:\laragon\www\we>                                                                                                    | /webpro_sec1/im          | ig/000 גער אין                        |                                           |          |             |             |           |
| D:\laragon\www\we>                                                                                                    | /webpro_sec1/im          | a/000 7.4                             | 70 Norm                                   |          |             |             |           |
| Queued files (1233) Failed tr                                                                                                    | ansfers Successfu        | ul transfers                          |                                           |          |             |             |           |
| ×                                                                                                    |                          |                                       |                                           | 0        |             | 04.0 MED    |           |

**คาอาสาร์** ด Queue: 948 MiB ●● **ภาพที่ ก.3** หน้าจอหลังจากทำการอัพโหลดไฟล์ขึ้นเซิร์ฟเวอร์เรียบร้อยแล้ว

หมายเลข 1 ส่วนการแสดงที่อยู่ในเซิร์ฟเวอร์เรียบร้อยแล้ว

## 2. คู่มือการอัพโหลดไฟล์ฐานข้อมูล

2.1 เข้าเว็บ http://27.254.86.7:81/phpmyadmin/ เพื่อกรอกชื่อผู้ใช้และรหัสผ่านเพื่อ เข้าสู่ฐานข้อมูล

| < 3 | > e      |         |       | 0     | 27.254.86.7:81/phpmyad | lmin/                |                                                               |       |                        | L   🦁     | ٨          | ద     |   | ⊡ ☆ 🖲 ≡            |
|-----|----------|---------|-------|-------|------------------------|----------------------|---------------------------------------------------------------|-------|------------------------|-----------|------------|-------|---|--------------------|
| 88  | Google 🌀 | YouTube | 🤫 Fao | ebook | S One Punch Man - O    | 魁 Murim-Manga   อ่าน | ลงชื่อเข้าใช้                                                 | 🔄 ROS | 💶 EP.1 ดาวน์โหลดและติด | 🚱 ROS-CMI | <b>S</b> v | WebTU | » | 🚞 บุ๊กมาร์กฟั้งหมะ |
|     |          |         |       |       |                        |                      | http://27.254.86.7:81<br>การเชื่อมต่อกับไซต์นี้ไม่เป็นส่วนตัว |       |                        |           |            |       |   |                    |
|     |          |         |       |       |                        |                      | สอยู่ใช                                                       | 1     |                        |           |            |       |   |                    |
|     |          |         |       |       |                        |                      | รงโตต่าน                                                      | 2     |                        |           |            |       |   |                    |
|     |          |         |       |       |                        |                      | <b>ลงชื่อเช้าใช</b> ่ ยกเล็ก                                  |       |                        |           |            |       |   |                    |

**ภาพที่ ก.4** หน้าจอการเข้าสู่ระบบเพื่ออัพโหลดฐานข้อมูล

หมายเลข 1 ช่องสำหรับกรอกชื่อผู้ใช้

หมายเลข 2 ช่องสำหรับกรอกรหัสผ่าน

2.2 เมื่อเข้าสู่ระบบแล้วจะแสดงหน้าจอดังในรูปที่ ก.5

| $\langle \rangle e$                                                                 | ▲ ໃນປາຍອາ/າຍ 27.254.86.7:81/phpmyadmin/                                                                                                    | ର ୯∣ହୁ 🔺 🛛 ରାଜାରେ 🖉 ≡                                                                                                    |  |  |  |  |  |
|-------------------------------------------------------------------------------------|----------------------------------------------------------------------------------------------------|----------------------------------------------------------------------------------------------------|--|--|--|--|--|
| SS Google 🖬 Yo                                                                      | ouTube 🌾 Facebook 🔇 One Punch Man - O 艇 Murim-Manga   úna 🎯 Reapertrans.com aia 💭 Twitch 🧔 Pinterest 🛅 ROS                                                                                                    | 🕨 EP.1 ดาวน์โหลดและตัด 🧿 ROS-CMI 🥥 WebTU 🛛 🔪 🛅 บุ๊กมาาร์กที่หนด                                                                                                    |  |  |  |  |  |
| phpMyAdmin<br>A B C C C<br>Acret Forostion<br>C C C C C C C C C C C C C C C C C C C | Conversional settings     Conversional settings     Conversional | Database server<br>• Sever: Localitor is UNE social<br>• Sever trys: Maridal<br>• Sever smiss 13:11 Section - Marida Sever<br>• Sever smiss 13:11 Section - Marida Sever                                                                                                    |  |  |  |  |  |
|                                                                                     | Appearance settings                                                                                                    | P Rotoci weslen: 10 User: claim, 3MAB@claib.edt Server charact: UIF-8 Unicode (utfl) Web Socrycer Apache(2 Apache(2 Apa                                                                                                    |  |  |  |  |  |
|                                                                                     |                                                                                                    | phpMy/dmin<br>Version information: 5.0.1, latest stable version: 5.2.2<br>Disconneration<br>official lengages<br>- Contribute<br>- Contribute<br>- Contrib |  |  |  |  |  |
|                                                                                     | A newer version of shelf-fodmin is available and you should consider sorradion. The newest version is 5.2.2. released on 2025-01-22.                                                                                                    |                                                                                                    |  |  |  |  |  |
|                                                                                     |                                                                                                    | -                                                                                                    |  |  |  |  |  |

**ภาพที่ ก.5** หน้าจอหลังจากเข้าสู่ระบบ

หมายเลข 1 เลือกชื่อฐานข้อมูล เพื่อเข้าสู่ฐานข้อมูล

| phpMyAdmin                                | C (TServer lacalhest                                                                                                    |
|-------------------------------------------|----------------------------------------------------------------------------------------------------|
| 2 1 0 0 0 0 C                             | 📄 Databases 🔐 SQL 🍇 Status 🚆 Export 🛄 Import 🎤 Settings 🙃 Variables 🚆 Charsets 🎲 Engines 🌸 Plugins                                                                                        |
| cent Favorites                            |                                                                                                    |
| ao<br>istrain_hhhhh<br>information_schema | Importing into the current server                                                                                                    |
|                                           | File to import:                                                                                                    |
|                                           | File may be compressed (gzip, zip) or uncompressed.                                                                                                    |
|                                           | A compressed me's name must end in .[rormat,](compression]. Example: .sql.zip                                                                                                    |
|                                           | You may also drag and drop a file on any page.                                                                                                    |
|                                           | Character set of the file: utf-8                                                                                                    |
|                                           |                                                                                                    |
|                                           | Partial import:                                                                                                    |
|                                           | Allow the interruption of an import in case the script detects it is close to the PHP timeout limit. (This might be a good way to import large files, however it can break transactions.) |
|                                           | Skip this number of queries (for SQL) starting from the first one:                                                                                                    |
|                                           |                                                                                                    |
|                                           | Other options:                                                                                                    |
|                                           | Enable foreign key checks                                                                                                    |
|                                           |                                                                                                    |
|                                           | Formac                                                                                                    |
|                                           | SQL Y                                                                                                    |
|                                           | Format-specific options:                                                                                                    |
|                                           | Tornue apocitio opuonise                                                                                                    |
|                                           | SQL compatibility mode:                                                                                                    |
|                                           | Do not use AUTO_INCREMENT for zero values                                                                                                    |
|                                           |                                                                                                    |
|                                           |                                                                                                    |

2.3 เมื่อเข้าส่จานข้อมลเสร็จ ต้องทำการ Import ไฟล์จานข้อมล

**ภาพที่ ก.6** หน้าจอ Import ไฟล์ฐานข้อมูล

หมายเลข 1 กดเลือกเมนู Import เพื่อนำเข้าไฟล์ฐานข้อมูล หมายเลข 2 ปุ่มสำหรับกดเลือกไฟล์จากตัวเครื่อง

2.4 เลือกไฟล์ที่ต้องการจากเครื่องเพื่ออัพโหลด

| phpMyAdmin                                | 🛏 📬 Servet locabo#                                                                                                    |                                                                                                |                     | ø  |
|-------------------------------------------|----------------------------------------------------------------------------------------------------|------------------------------------------------------------------------------------------------|---------------------|----|
| 200000                                    | 📄 Databases 🧾 SQL 🐁 Status 🚍 Export 🚔 Import 🧳 Settings 😐 Variables 🔳                                                                | Charsets 🔒 Engines 🍃 Plugins                                                                   |                     |    |
| Recent Favorites                          |                                                                                                    | 🤯 27.254.86.7:81 ต้องการเป็ด                                                                   | ×                   |    |
| cistrain_hhhhh     e-g information_schema | Importing into the current server                                                                                                    | $\leftarrow \rightarrow \checkmark \uparrow \underline{4} \rightarrow \text{Downloads} \lor C$ | Search Downloads    |    |
|                                           | File to import:                                                                                                    | Organize - New folder                                                                          | 🗐 + 🔳 🕐             |    |
|                                           | File may be compressed (grip, zp) or uncompressed.<br>A compressed file's name must end in .[format].[compression]. Example: .sqLzip | Gallery Name                                                                                   | Date modified Ty    |    |
|                                           | Browse your computer: เสียกไฟล์ ไม่ได้เลือกไฟล์ได (Max: 300MiB)                                                                      | > 👷 แฟรียสักร - Persor 🛛 🗠 Today                                                               |                     |    |
|                                           | You may also drag and drop a file on any page.                                                                                       | Pj                                                                                             | 24/2/2568 18:21 Fil |    |
|                                           | Character set of the file: utf-8 🛩                                                                                                   | last week                                                                                      |                     |    |
|                                           |                                                                                                    | Desktop 🖈 📑 db_project.sql                                                                     | 19/2/2568 0:16 SC   |    |
|                                           | Partial import:                                                                                                    | 🗐 Music 🖈 🔛 DFDLV0.jpg                                                                         | 18/2/2568 23:25 JP  |    |
|                                           | Allow the interruption of an import in case the script detects it is close to the PHP timeout limit. (This might be a p              | 🛓 Downloads 🖈 📑 FM-BIS-06 แบบขอสอบจนโครงกาม.docx                                               | 19/2/2568 21:17 M   |    |
|                                           | Skip this number of queries (for SQL) starting from the first one:                                                                   | Videos 🖈 🖻 insert_products.php                                                                 | 20/2/2568 14:10 PH  |    |
|                                           | Other options:                                                                                                    | Documents 🖈 😐 insert_products_form.php                                                         | 20/2/2568 14:10 PF  |    |
|                                           | Z Enable foreign key checks                                                                                                    | 🔀 Pictures 📌 📑 list_products.php                                                               | 20/2/2568 14:10 PF  |    |
|                                           | Format:                                                                                                    | bigs_0001710( product_detail 1.php                                                             | 20/2/2568 14:10 PF  |    |
|                                           | SQL 🗸                                                                                                    |                                                                                                | _                   |    |
|                                           |                                                                                                    | File name: db_project.sql 🛛 🗸                                                                  | ใหล่งใจหมด (*.*) 💎  |    |
|                                           | Format-specific options:                                                                                                    | 21                                                                                             | Open Cancel         |    |
|                                           | SQL compatibility mode: NONE 🛩                                                                                                    |                                                                                                |                     |    |
|                                           | Do not use AUTO_INCREMENT for zero values                                                                                            |                                                                                                |                     |    |
|                                           |                                                                                                    |                                                                                                |                     |    |
|                                           |                                                                                                    |                                                                                                |                     | Go |
|                                           |                                                                                                    |                                                                                                |                     | 5  |

**ภาพที่ ก.7** หน้าจอสำหรับเลือกไฟล์ที่ต้องการ

หมายเลข 1 กดเลือกไฟล์ที่ต้องการ Import เพื่อนำเข้าไฟล์ฐานข้อมูล หมายเลข 2 เมื่อเลือกไฟล์แล้ว กด Open

| Read: Foundation<br>Read: Foundation<br>Sector Foundation<br>Sector Foundati              | Abases 2 SQL & Status P Copyrt A Status P Copyrt P Copyrt P Copyr                                                                                                    |
|----------------------------------------------------------------------------------------------------|----------------------------------------------------------------------------------------------------|
| texent Provides<br>⇒3 densus(Abbh<br>⇒3 enformation, johens<br>File to in<br>File to in<br>File<br>File to in<br>File<br>File<br>File to in<br>File<br>File | import         be conversioned.         import         in other is and mayor the source defined. It is in our space.         in other is and in the our space.         in other is and in the our space.         in other is and in the our space.         in other is and in the our space.         in other is and in the our space.         in other is and in the our space.         in other is and in the our space.         in other is and in the our space.         in other is an our space.         in other is an our space.                                                                                                    |
| Hi dataa Makh<br>Hi antonudou Johesa<br>Hi antonudou Johesa<br>Hi e ka<br>Na uany<br>Durach<br>Sko tha<br>Sko tha<br>Sko tha<br>Sko tha<br>Sko tha<br>Sko tha<br>Sko tha                                                                                                    | inport:         /be concepted (app. rp.) or uncompresed.         yes concepted (app. rp.) or uncompresed.         yes concepted (app. rp.) or uncompresed.         yes concepted (app. rp.) or uncompresed.         yes concepted (app. rp.) or uncompresed.         yes concepted (app. rp.) or uncompresed.         yes concepted (app. rp.)         yes concepted (app. rp.)         yes concepted (app. rp.)         import         wor the strangetion of an import in case the sorp. defects it is closes to the PAP timesed level. (This might be a good may to import large files, however d can foreal iternactions.)         inspect         souther of queries (for SQ2) starting from the first use:         or                                                                                                    |
| Pile to A<br>Gin may<br>A composition<br>of the may<br>Outside<br>Description<br>Sage the<br>Other of<br>Other of<br>Other of<br>Other of<br>Other of<br>Sage Sage Sage Sage Sage Sage Sage Sage                                                                                                    | Import:         Import:         Import:         Import:         Import:         Import:         Import is an import in gord and in the storp defacts it is close to the fMF import be a gord says to moyen if gammer if a stores (fur SQL) storage first, however if an import is close first in the first import is an import in the storp defacts it is close to the first import is an import in the storp defacts it is close to the first import is an import is an import in the storp defacts it is close to the first import is an import is an import is an import is an import is a gord says to moyen large first, however it can impact is an import is an import is                                                                                                    |
| File may<br>A compare<br>Browse y<br>You may<br>Ouncels<br>Partial I<br>@ An Mi<br>Skip tha<br>Skip tha<br>Other op<br>Install<br>I<br>Start<br>Skip tha<br>I<br>Install<br>I<br>Start<br>Skip tha<br>I<br>I<br>I<br>I<br>I<br>I<br>I<br>I<br>I<br>I<br>I<br>I<br>I<br>I<br>I<br>I<br>I<br>I<br>I                                                                                                    | ybe concerned (gam, rod) or unchangemental. Example: set Jup<br>set of a same more user in format J (concerned). Example: set Jup<br>and and and due as file as any page.<br>Insert<br>Insert |
| Browers<br>You may<br>Quartal<br>Partial<br>Sko the<br>Other op<br>Ensats<br>Scotter op<br>Ensats                                                                                                    | water starting       By starting       By starting                                                                                                    |
| Vio way<br>Characte<br>G allo<br>Skip the<br>Other op<br>E formati<br>50.                                                                                                    | y also dag and dag and                                                                                                    |
| Ounsch<br>Partial i<br>3 Abr<br>360 Mis<br>0 Chier o<br>0 En Sin<br>500                                                                                                    | w set of the file: aff a v<br>import:<br>on the interruption of an import in case the scropt defects it is close to the FMP timeset limit, (This might be a good any to import large files, however it can break banauctions.)<br>s number of gueries (for SQL) starting from the first one: 0                                                                                                    |
| Partial i<br>G Abo<br>Sap file<br>Other og<br>E file<br>Formati<br>50.                                                                                                    | import:<br>on the interruption of an import in case the scrop, defects it is close to the FWF timeset limit, (This might be a good way to import large files, however it can break transactions.)<br>s number of gueries (for SQL) starting from the first one: 0                                                                                                    |
| Allo     Sko the     Conter of     End     Formati     504                                                                                                    | ex the intermption of an import in case the script defects it is close to the FMP timenal limit, ( <i>That might be a good way to import large files, however it can break biansactions.</i> )<br>is number of averses (for SQL) starting from the first one:                                                                                                    |
| Skop this<br>Other of<br>2 Emil<br>Format:<br>500.                                                                                                    | s number of queries (for SQL) starting from the first one: 0                                                                                                    |
| Other of<br>Enal<br>Format:<br>SQL                                                                                                    | options:                                                                                                    |
| Enal<br>Format:<br>SQL                                                                                                    |                                                                                                    |
| Format:                                                                                                    | able fareign kay checks                                                                                                    |
| SQL                                                                                                    | 12                                                                                                    |
|                                                                                                    | v                                                                                                    |
| Format                                                                                                    | -specific options:                                                                                                    |
|                                                                                                    | SQL compatibility mode: NOHL 👻                                                                                                    |
|                                                                                                    | De not use AUTO_INCREMENT for zero values                                                                                                    |
|                                                                                                    |                                                                                                    |
|                                                                                                    | 60                                                                                                    |
|                                                                                                    |                                                                                                    |

## 2.5 เมื่อกดเลือกไฟล์แล้ว กดปุ่ม Go เพื่อทำการอัพโหลด

**ภาพที่ ก.8** เริ่มทำการอัพโหลด

หมายเลข 1 ปุ่มสำหรับเริ่มทำการอัพโหลดไฟล์

2.6 หน้าจอเมื่อทำการอัพโหลดไฟล์เสร็จแล้ว

| phpMuAdmin             | 🛏 🛯 🧖 Server: 127.0.0.1 »    | Database: db_project            |                    |                   |                    |             |          |            |          | ¢ :    |
|------------------------|------------------------------|---------------------------------|--------------------|-------------------|--------------------|-------------|----------|------------|----------|--------|
| 21000c                 | M Structure 📓 SQL            | L 🔍 Search 🗊 Query 🚟            | Export 📑 Imp       | oort 🥜 Operations | 📑 Privileges 💰     | Routines    | S Events | 🗮 Triggers | Tracking | ▼ More |
| Recent Favorites       | Filters Containing the word: |                                 |                    |                   |                    |             |          |            |          |        |
| the db_catalog2        | Table Action                 |                                 |                    | Rows o Type       | Collation          | Size        | Overhead |            |          |        |
| db_catalog3            | 🗆 tbl_extra 🔺 🔳              | 🛾 Browse 🛛 🖌 Structure 👒 Search | 👫 Insert 💮 Empty   | Drop 2 Innol.     | DB utf8_general_ci | 16.0 KiB    | ·        |            |          |        |
| db_offer               | 🗆 tbl_offer 🔺 🗖              | Browse 📝 Structure 👒 Search     | 👫 Insert 🛛 🚍 Empty | Drop 4 Innol      | 0B utf8_general_ci | 16.0 KiB    | -        |            |          |        |
| - db_project           | 🗆 tbl_product 🚖 🔟            | 🛾 Browse 🙀 Structure 👒 Search   | 🛃 Insert 💮 Empty   | Drop 3 Innol      | DB utf8_general_ci | 16.0 KiB    | -        |            |          |        |
| New                    | 🗆 tbl_sell 🔺 🗄               | Browse 🖟 Structure 👒 Search     | 👫 Insert 💮 Empty   | Drop 2 Innol      | 08 utf8_general_ci | 16.0 KIB    | -        |            |          |        |
| tbl_extra              | 🗆 tbl_type 🄺 🛅               | 🛾 Browse 🔐 Structure 👒 Search   | 📲 Insert 🔮 Empty   | Drop 6 Innol      | DB utf8_general_ci | 32.0 KiB    |          |            |          |        |
| + tbl_product          | 🗆 tbl_user 🔺 📃               | Browse 🖟 Structure 👒 Search     | 👫 Insert 💮 Empty   | Drop 6 Innol      | DB utf8_general_ci | 32.0 KiB    | 3        |            |          |        |
| tbl_sell               | 6 tables Sum                 |                                 |                    | 23 Inno           | DB utf8_general_c  | i 128.0 KiB | 0 B      |            |          |        |
| tbl_type               | ← □ Check all                | With selected:                  | ~                  |                   |                    |             |          |            |          |        |
| ● db_test              | 🚔 Print 👼 Data dictionary    | (                               |                    |                   |                    |             |          |            |          |        |
| mysql     online store | Create new table             |                                 |                    |                   |                    |             |          |            |          |        |
| performance_schema     | Table name                   | Number of columns               |                    |                   |                    |             |          |            |          |        |
| test (€                |                              | 4                               | Create             |                   |                    |             |          |            |          |        |
|                        | - Cancala                    |                                 |                    |                   |                    |             |          |            |          | 5      |

**ภาพที่ ก.9** หน้าจอหลังการอัพโหลดไฟล์เสร็จสมบูรณ์